## Maestro Tipos.

Se listan los tipos de riesgos que hayan registrados en el sistema.

| Tipos 🗷                                                                                                    |
|----------------------------------------------------------------------------------------------------|
| 🔁   🔜   🗡   🛐   😂   🚔                                                                                                    |
| Tipos de Riesgos Contratos                                                                                                 |
| Descripción                                                                                                    |
| Descripción                                                                                                    |
| Riesgos Económicos                                                                                                    |
| Riesgos Sociales o Políticos                                                                                               |
| Riesgos Operacionales                                                                                                    |
| Riesgos Financieros                                                                                                    |
| Riesgos Regulatorios                                                                                                    |
| Riesgos de la Naturaleza                                                                                                   |
| Riesgos Ambientales                                                                                                    |
| Riesgos Tecnológicos                                                                                                    |
| ara crear un tipo de riesgo, clic en el botón "Nuevo" 💽, esto habilita una fila para editar.<br>Tipos de Riesgos Contratos |
| escripción                                                                                                    |
| escripción                                                                                                    |
|                                                                                                    |
| Cancelar Guardar                                                                                                    |

Después clic en el botón "Guardar" debajo de la fila que se ésta editando, y finaliza haciendo clic en

el botón "Guardar" 료 de la barra de herramientas ubicada en la parte superior.

Si necesita editar un registro, clic en el botón "Editar" de la barra de herramientas ubicada en la parte superior, o también, doble clic sobre el registro.

Para guardar siga el mismo procedimiento descrito anteriormente.

←Volver atrás

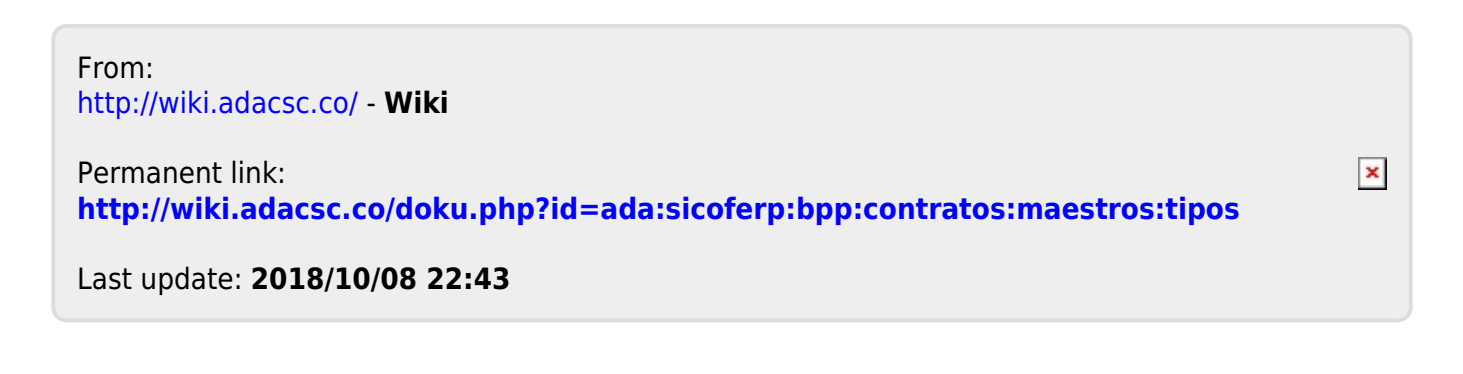